## How to Submit a Filing with a Fee and Make a Payment

# **PACFile**<sup>®</sup>

1. Review the submitted filing After clicking the VERIFY button, the corresponding filing will appear in the Payment and Submission screen. Verify that the correct filing appears.

3. Select an action Click on Action dropdown and select 'Submit to Court'.

Tip If the filing requires approval prior to submission, refer to the How to Request Approval for a Filing reference guide.

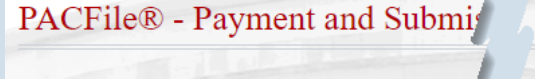

The filing(s) you have prepared is ready for submission. See appropriate routing information.

Any applicable eService is performed immediately following :

Public Access Policy Certification

I certify that this filing complies with the provisions of the Ca

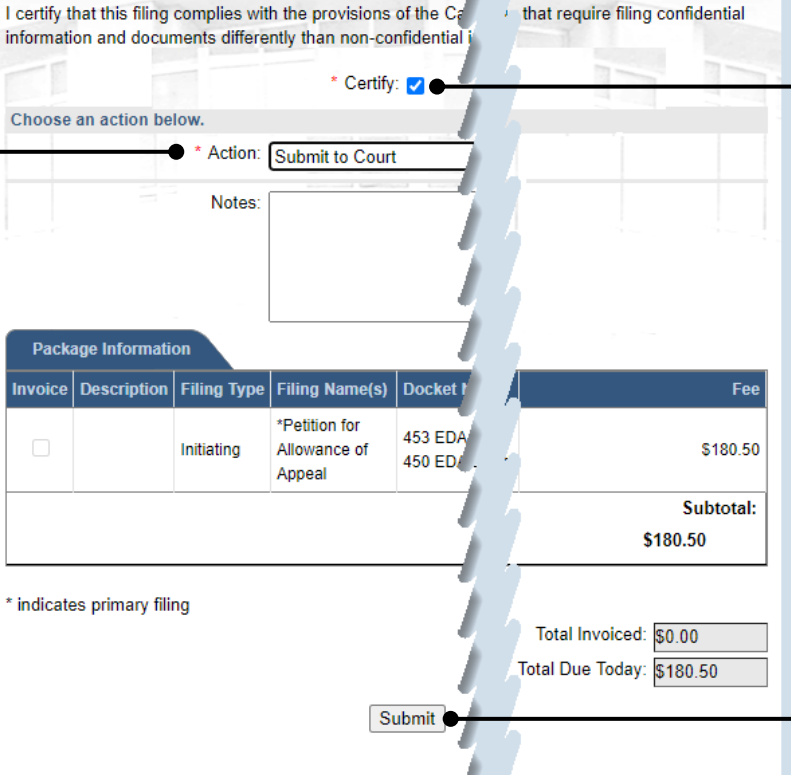

ubmit the filing or complete the

2. Certify the filing

Select the checkbox that signifies that the filing complies with the provisions of the Public Access Policy.

Tip You can locate the Public Access Policy at the following web address:

http://www.pacourts.us/ public-records/publicrecords-forms

4. Click SUBMIT

## How to Submit a Filing with a Fee and Make a Payment

### **PACFile®**

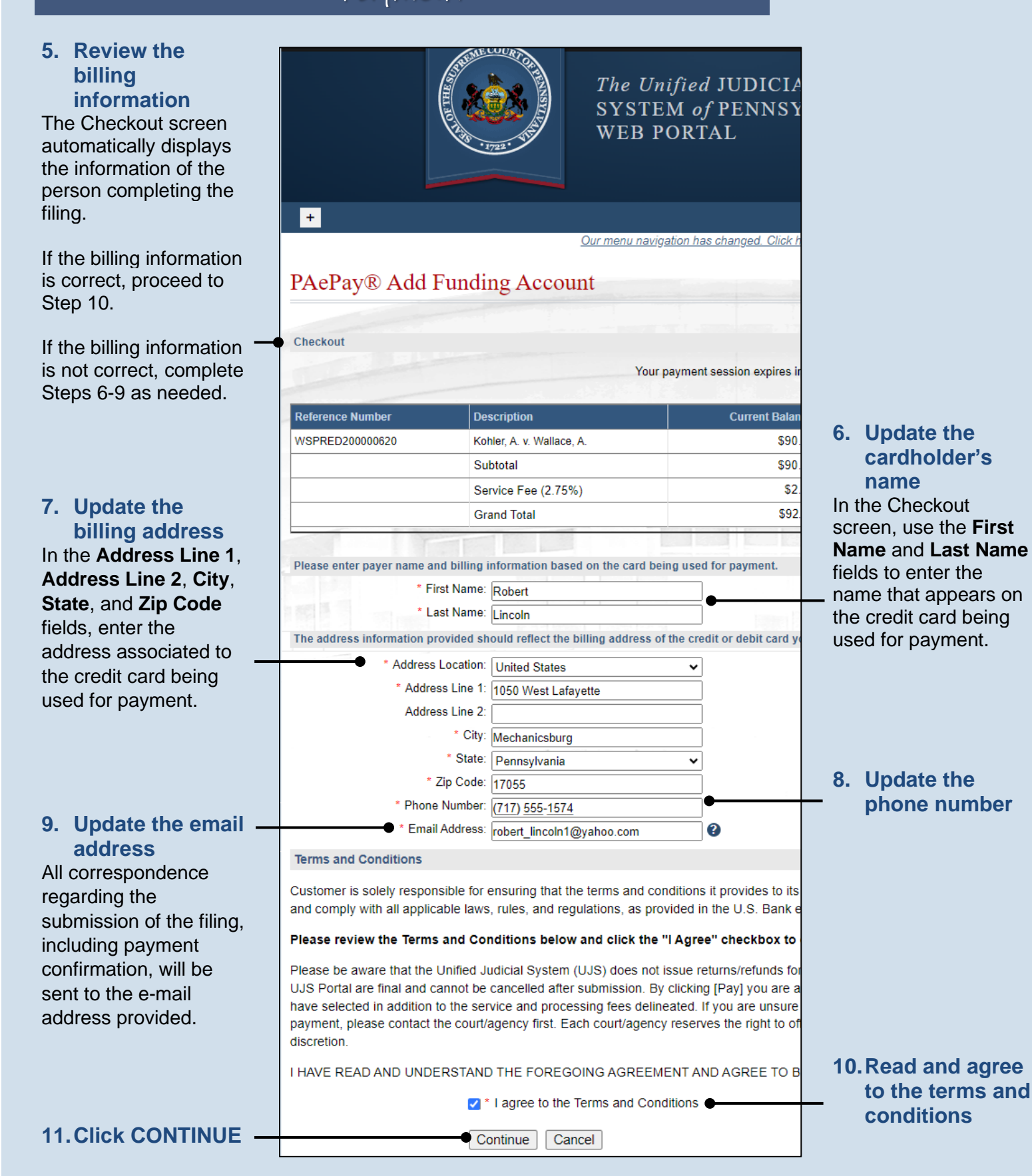

### How to Submit a Filing with a Fee and Make a Payment

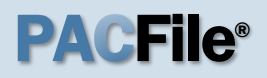

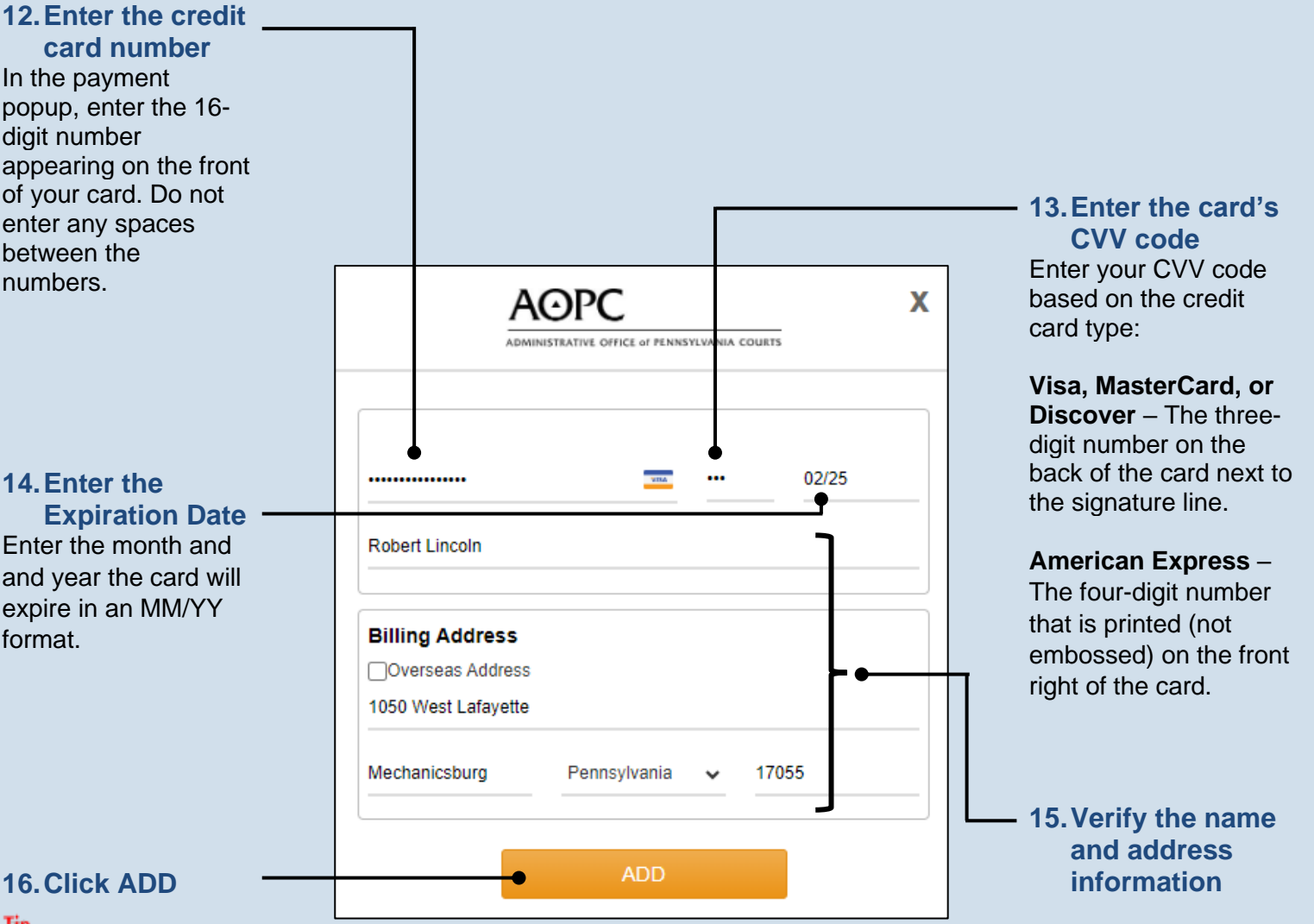

#### 16. Click ADD

Tip eService for any applicable participants or attorneys is performed immediately.

| Justinite | ed Filings       |                |                               |                              |               |                     |      |
|-----------|------------------|----------------|-------------------------------|------------------------------|---------------|---------------------|------|
| he filing | g(s) listed belo | ow has been    | submitted to the              | court.                       |               |                     |      |
| fter clos | sing this scree  | en, the detail | Is of this filing(s)          | are accessible on th         | e Recently Co | mpleted fi          | ilin |
| Packa     | age Informatio   | on             |                               |                              |               |                     |      |
| Invoice   | Description      | Filing Type    | Filing Name(s)                | Docket Number(s)             | Document(s)   | Filer(s)            | С    |
|           |                  | Initiating     | *Petition for<br>Allowance of | 453 EDA 2023<br>450 EDA 2023 |               | Kohler,<br>Angelina | J    |
|           |                  | -              | Appeal                        | 100 EDITECEO                 |               | rangonna            | -    |
|           |                  |                | Appeal                        |                              |               | , argonna           | -    |

#### **17.Process** complete!

If you see the Submitted Filings screen, your payment was successful. Your credit card is not charged, however, until the filing is accepted by the court.